## 9. Subaru Select Monitor

### A: OPERATION

#### 1. HOW TO USE SUBARU SELECT MONI-TOR

1) Prepare the Subaru Select Monitor kit. <Ref. to EN(H4DOTC)(diag)-7, PREPARATION TOOL, General Description.>

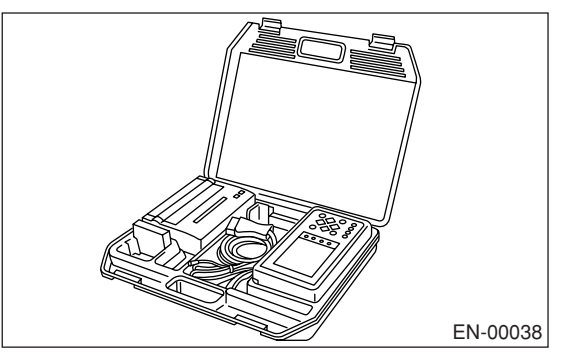

2) Connect the diagnosis cable to Subaru Select Monitor.

3) Insert the cartridge to Subaru Select Monitor. <Ref. to EN(H4DOTC)(diag)-7, PREPARATION TOOL, General Description.>

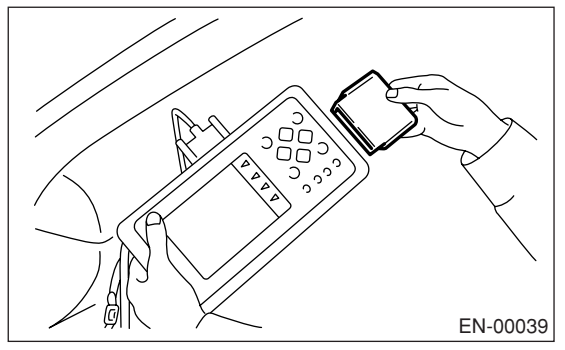

4) Connect the Subaru Select Monitor to data link connector.

(1) Data link connector is located in the lower portion of the instrument panel (on the driver's side).

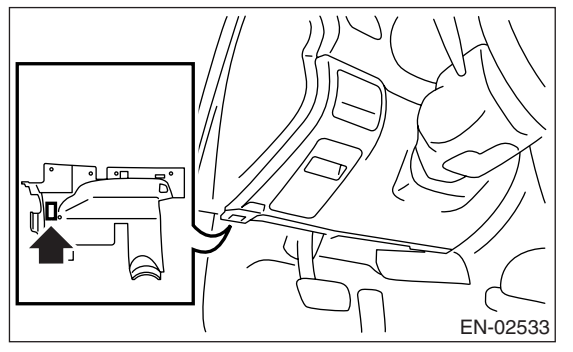

(2) Connect the diagnosis cable to data link connector.

#### CAUTION:

Do not connect the scan tools except for Subaru Select Monitor and OBD-II general scan tool.

5) Turn the ignition switch to ON (engine OFF) and turn Subaru Select Monitor switch to ON.

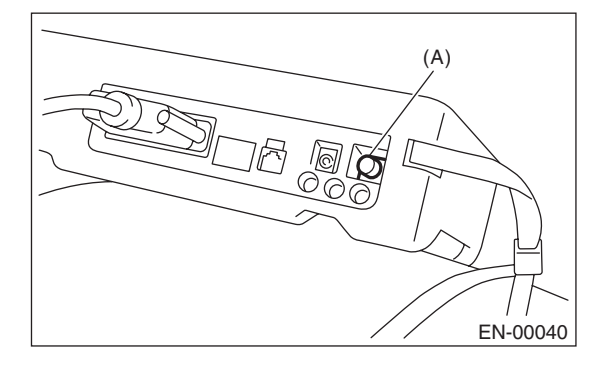

(A) Power switch

6) Using the Subaru Select Monitor, call up DTC and data, then record them.

### 2. READ DIAGNOSTIC TROUBLE CODE (DTC) FOR ENGINE (NORMAL MODE)

Refer to "Read Diagnostic Trouble Code (DTC)" for information about how to indicate DTC. <Ref. to EN(H4DOTC)(diag)-34, Read Diagnostic Trouble Code (DTC).>

#### 3. READ DIAGNOSTIC TROUBLE CODE (DTC) FOR ENGINE (OBD MODE)

Refer to "Read Diagnostic Trouble Code (DTC)" for information about how to indicate DTC. <Ref. to EN(H4DOTC)(diag)-34, Read Diagnostic Trouble Code (DTC).>

### 4. READ CURRENT DATA FOR ENGINE. (NORMAL MODE)

1) On the «Main Menu» display screen, select the {Each System Check} and press the [YES] key.

2) On the «System Selection Menu» display screen, select the {Engine} and press the [YES] key.

3) Press the [YES] key after the information of engine type was displayed.

4) On the «Engine Diagnosis» screen, select the {Current Data Display/Save}, and then press the [YES] key.

5) On the «Data Display Menu» screen, select the {Data Display} and press the [YES] key.

6) Using the scroll key, move the display screen up or down until the desired data is shown.

• A list of the support data is shown in the following table.

| Remarks                                        | Display                       | Unit of mea-<br>sure       | Note (at idling)                                                     |
|------------------------------------------------|-------------------------------|----------------------------|----------------------------------------------------------------------|
| Engine coolant temperature signal              | Coolant Temp.                 | °C or °F                   | 80 — 100°C or 176 —<br>212°F                                         |
| A/F correction 1                               | A/F Correction #1             | %                          | -10 — +10%                                                           |
| A/F learning 1                                 | A/F Learning #1               | %                          | -15 — +15%                                                           |
| Intake manifold absolute pressure              | Mani. Absolute Pressure       | mmHg, kPa,<br>inHg or psig | 220 — 275 mmHg, 29.5<br>— 37 kPa, 8.7 — 10 inHg<br>or 4.2 — 5.3 psig |
| Engine speed signal                            | Engine Speed                  | rpm                        | 630 — 770 rpm (Agree<br>with the tachometer indi-<br>cation)         |
| Vehicle speed signal                           | Vehicle Speed                 | km/h or<br>MPH             | 0 km/h or 0 MPH (at park-<br>ing)                                    |
| Ignition timing signal                         | Ignition Timing               | deg                        | 10 — 15 deg                                                          |
| Intake air temperature signal                  | Intake Air Temp.              | °C or °F                   | 20 — 50°C or 68 —<br>122°F                                           |
| Amount of intake air                           | Mass Air Flow                 | g/s or lb/m                | 2.1 — 3.1 g/s or 0.35 —<br>0.40 lb/m                                 |
| Throttle opening angle signal                  | Throttle Opening Angle        | %                          | 2.0 — 2.4%                                                           |
| Rear oxygen sensor voltage                     | Rear O2 Sensor                | V                          | 0 — 1.0 V                                                            |
| Battery voltage                                | Battery Voltage               | V                          | 12 — 15 V                                                            |
| Mass air flow voltage                          | Air Flow Sensor Voltage       | V                          | 1.0 — 1.7 V                                                          |
| Injection 1 pulse width                        | Fuel Injection #1 Pulse       | ms                         | 1.2 — 2.2 ms                                                         |
| Knock sensor correction                        | Knock Correction              | deg                        | 0.0 deg                                                              |
| Acceleration opening angle signal              | Accel. Opening Angle          | %                          | 0.0%                                                                 |
| Primary supercharged pressure control signal   | Primary Control               | %                          | 0.0%                                                                 |
| Purge control solenoid duty ratio              | CPC Valve Duty Ratio          | %                          | 0 — 25%                                                              |
| Generator duty ratio                           | ALT Duty                      | %                          | 0—100%                                                               |
| Fuel pump duty ratio                           | Fuel Pump Duty                | %                          | 30 — 40%                                                             |
| AVCS advance angle amount RH                   | VVT Adv. Ang. Amount R        | deg                        | ±5 deg                                                               |
| AVCS advance angle amount LH                   | VVT Adv. Ang. Amount L        | deg                        | ±5 deg                                                               |
| Oil flow control solenoid valve duty RH (AVCS) | OCV Duty R                    | %                          | 0 — 20%                                                              |
| Oil flow control solenoid valve duty LH (AVCS) | OCV Duty L                    | %                          | 0 — 20%                                                              |
| Oil flow control solenoid valve current RH     | OCV Current R                 | mA                         | 40 — 100 mA                                                          |
| Oil flow control solenoid valve current LH     | OCV Current L                 | mA                         | 40 — 100 mA                                                          |
| A/F sensor current value 1                     | A/F Sensor #1 Current         | mA                         | –20 — 20 mA                                                          |
| A/F sensor resistance value 1                  | A/F Sensor #1 Resis-<br>tance | Ω                          | 27 — 35 mA                                                           |
| A/F sensor output lambda 1                     | A/F Sensor #1                 |                            | 1.0                                                                  |
| A/F correction 3                               | A/F Correction #3             | %                          | 0.00%                                                                |
| Throttle motor duty                            | Throttle Motor Duty           | %                          | -5%                                                                  |
| Throttle power supply voltage                  | Throttle Motor Voltage        | V                          | 12 — 15 V                                                            |
| Sub throttle sensor voltage                    | Sub-throttle Sensor           | V                          | 1.5 V                                                                |
| Main throttle sensor voltage                   | Main-throttle Sensor          | V                          | 0.6 V                                                                |
| Sub accelerator sensor voltage                 | Sub-accelerator Sensor        | V                          | 1.1 V                                                                |

### **Subaru Select Monitor**

| Remarks                                        | Display                                  | Unit of mea-<br>sure       | Note (at idling)                                               |
|------------------------------------------------|------------------------------------------|----------------------------|----------------------------------------------------------------|
| Fuel tank pressure signal                      | Fuel Tank Pressure                       | mmHg, kPa,<br>inHg or psig | +8.8 mmHg, +1.2 kPa,<br>+0.4 inHg or + 0.2 psig                |
| Fuel temperature signal                        | Fuel Temp.                               | °C or °F                   | +28                                                            |
| Main accelerator sensor voltage                | Main-accelerator Sensor                  | V                          | 1.0 V                                                          |
| Atmospheric pressure signal                    | Atmospheric Pressure                     | mmHg, kPa,<br>inHg or psig | _                                                              |
| Intake manifold relative pressure              | Mani. Relative Pressure                  | mmHg, kPa,<br>inHg or psig | Intake manifold absolute<br>pressure – Atmospheric<br>pressure |
| Memory vehicle speed                           | Memorized Cruise<br>Speed                | km/h or<br>MPH             | _                                                              |
| Estimated cumulative driving distance          | Estimated Cumulative<br>Driving Distance | km                         | _                                                              |
| Fuel level signal                              | Fuel Level                               | V                          | 5.10                                                           |
| Tumble generator valve RH opening angle signal | TGV Position Sensor R                    | V                          | 0.34                                                           |
| Tumble generator valve LH opening angle signal | TGV Position Sensor L                    | V                          | 0.32                                                           |
| Exhaust gas temperature signal                 | Exhaust Gas Tempera-<br>ture             | °C or °F                   | 385 °C or 725°F                                                |
| #1 cylinder roughness monitor                  | Roughness Monitor #1                     | _                          | 0                                                              |
| #2 cylinder roughness monitor                  | Roughness Monitor #2                     | _                          | 0                                                              |
| #3 cylinder roughness monitor                  | Roughness Monitor #3                     | _                          | 0                                                              |
| #4 cylinder roughness monitor                  | Roughness Monitor #4                     | _                          | 0                                                              |
| AT/MT identification terminal                  | AT Vehicle ID Signal                     | _                          | AT/MT                                                          |
| Test mode terminal                             | Test Mode Signal                         |                            | U-check                                                        |
| Neutral position switch signal                 | Neutral Position Switch                  | _                          | Neutral                                                        |
| Soft idle switch signal                        | Soft Idle Switch Signal                  |                            | In idle                                                        |
| Ignition switch signal                         | Ignition Switch                          | _                          | ON                                                             |
| Power steering switch input signal             | P/S Switch                               | _                          | OFF (At OFF)                                                   |
| Air conditioning switch signal                 | A/C Switch                               | _                          | OFF (At OFF)                                                   |
| Starter switch signal                          | Starter Switch                           |                            | OFF                                                            |
| Rear O2 monitor                                | Rear O2 Rich Signal                      |                            | Rich/Lean                                                      |
| Knocking signal                                | Knocking Signal                          |                            | None                                                           |
| Crankshaft position sensor signal              | Crankshaft Position Sig.                 | _                          | Provided                                                       |
| Camshaft position sensor signal                | Camshaft Position Sig.                   | _                          | Provided                                                       |
| Rear defogger switch signal                    | Rear Defogger SW                         | _                          | OFF (At OFF)                                                   |
| Blower fan switch signal                       | Blower Fan SW                            | _                          | OFF (At OFF)                                                   |
| Light switch signal                            | Light Switch                             | _                          | OFF (At OFF)                                                   |
| A/C middle pressure switch signal              | A/C Mid Pressure Switch                  | _                          | OFF (At OFF)                                                   |
| Air conditioner compressor relay output signal | A/C Compressor Signal                    |                            | OFF (At OFF)                                                   |
| Radiator fan relay 1 signal                    | Radiator Fan Relay #1                    | _                          | OFF (At OFF)                                                   |
| Radiator fan relay 2 signal                    | Radiator Fan Relay #2                    | _                          | OFF (At OFF)                                                   |
| PCV hose assembly diagnosis signal             | Blow-by leak Connector                   | _                          | Connect                                                        |
| Pressure control solenoid valve signal         | PCV Solenoid                             | _                          | OFF (At OFF)                                                   |
| Tumble generator valve output signal           | TGV Output                               | _                          | OFF                                                            |
| Tumble generator valve drive signal            | TGV Drive                                | _                          | Open                                                           |
| Drain valve signal                             | Vent Control Solenoid                    | _                          | OFF (At OFF)                                                   |
| Fuel tank sensor control valve signal          | Fuel Tank Sensor Ctrl<br>Valve           |                            | OFF (At OFF)                                                   |
| AT coordinate retard angle demand signal       | Retard Signal from AT                    |                            | None                                                           |
| AT coordinate fuel cut demand signal           | Fuel Cut Signal from AT                  |                            | None                                                           |
| AT coordinate permission demand                | Torque Permission Sig-<br>nal            |                            | Permission/Prohibition                                         |

| Remarks                             | Display              | Unit of mea-<br>sure | Note (at idling) |
|-------------------------------------|----------------------|----------------------|------------------|
| ETC motor relay signal              | ETC Motor Relay      | _                    | ON               |
| Clutch switch signal                | Clutch Switch        | _                    | OFF (At OFF)     |
| Stop light switch signal            | Stop Light Switch    | _                    | OFF (At OFF)     |
| SET/COAST switch signal             | SET/COAST Switch     | _                    | OFF (At OFF)     |
| RES/ACC switch signal               | RESUME/ACCEL Switch  | _                    | OFF (At OFF)     |
| Brake switch signal                 | Brake Switch         | _                    | OFF (At OFF)     |
| Main switch signal                  | Main Switch          | _                    | OFF (At OFF)     |
| Integrated unit data reception      | Body Int. Unit Data  |                      | Provided         |
| Integrated unit data update         | Body Int. Unit Count |                      | Provided         |
| Cruise control cancel switch signal | CC Cancel SW         | _                    | OFF (At OFF)     |

NOTE:

For detailed operation procedure, refer to the "SUBARU SELECT MONITOR OPERATION MANUAL".

### 5. READ CURRENT DATA FOR ENGINE (OBD MODE)

- 1) On the «Main Menu» display screen, select the {Each System Check} and press the [YES] key.
- 2) On the «System Selection Menu» display screen, select the {Engine} and press the [YES] key.
- 3) Press the [YES] key after the information of engine type was displayed.
- 4) On the «Engine Diagnosis» display screen, select the {OBD System} and press the [YES] key.
- 5) On the «OBD Menu» screen, select the {Current Data Display/Save}, and then press the [YES] key.
- 6) On the «Data Display Menu» screen, select the {Data Display} and press the [YES] key.
- 7) Using the scroll key, move the display screen up or down until the desired data is shown.
- A list of the support data is shown in the following table.

| Description                                       | Display                       | Unit of mea-<br>sure       | Note (at idling)       |
|---------------------------------------------------|-------------------------------|----------------------------|------------------------|
| Number of diagnosis code                          | Number of Diag. Code:         | _                          |                        |
| Condition of malfunction indicator light          | MI (MIL)                      | —                          | ON or OFF              |
| Monitoring test of misfire                        | Misfire monitoring            | —                          | complete or incomplete |
| Monitoring test of fuel system                    | Fuel system monitoring        | —                          | complete or incomplete |
| Monitoring test of comprehensive component        | Component monitoring          | _                          | complete or incomplete |
| Test of catalyst                                  | Catalyst Diagnosis            | _                          | complete or incomplete |
| Test of heating-type catalyst                     | Heated catalyst               | _                          | no support             |
| Test of evaporative emission purge control system | Evaporative purge sys-<br>tem | _                          | complete or incomplete |
| Test of secondary air system                      | Secondary air system          | —                          | no support             |
| Test of air conditioning system refrigerant       | A/C system refrigerant        |                            | no support             |
| Test of oxygen sensor                             | Oxygen sensor                 |                            | complete or incomplete |
| Test of oxygen sensor heater                      | O2 Heater Diagnosis           |                            | complete or incomplete |
| Test of EGR system                                | EGR system                    |                            | no support             |
| Air fuel ratio control system for bank 1          | Fuel System for Bank 1        |                            | CLOSE normal           |
| Engine load data                                  | Calculated load value         | %                          | 1.6%                   |
| Engine coolant temperature signal                 | Coolant Temp.                 | °C or °F                   | +91°C or 196°F         |
| Short term fuel trim by front oxygen (A/F) sensor | Short term fuel trim B1       | %                          | +0.0%                  |
| Long term fuel trim by front oxygen (A/F) sensor  | Long term fuel trim B1        | %                          | +1.6%                  |
| Intake manifold absolute pressure signal          | Mani. Absolute Pressure       | mmHg, kPa,<br>inHg or psig | 256 mmHg               |
| Engine speed signal                               | Engine Speed                  | rpm                        | 693 rpm                |
| Vehicle speed signal                              | Vehicle Speed                 | km/h or<br>MPH             | 0 km/h                 |
| Ignition timing advance for #1 cylinder           | Ignition timing adv. #1       | 0                          | +16.0°                 |
| Intake air temperature signal                     | Intake Air Temp.              | °C or °F                   | 54°C or 129°F          |
| Intake air amount                                 | Mass Air Flow                 | g/s or lb/m                | 3.1 g/s                |

## **Subaru Select Monitor**

| Description                                     | Display                  | Unit of mea-<br>sure | Note (at idling) |
|-------------------------------------------------|--------------------------|----------------------|------------------|
| Throttle position signal                        | Throttle Opening Angle   | %                    | 13%              |
| Oxygen sensor #12                               | Oxygen Sensor #12        | V                    | +0.800 V         |
| Air fuel ratio correction by rear oxygen sensor | Short term fuel trim #12 | %                    | +0.8%            |
| On-board diagnostic system                      | OBD System               | —                    | CARB-OBD2        |
| Oxygen sensor #11                               | Oxygen Sensor #11        | —                    | Support          |
| Rear oxygen sensor output signal                | Oxygen Sensor #12        | —                    | Support          |
| A/F sensor output signal                        | A/F sensor #11           | —                    | 0.984            |
| A/F lambda signal                               | A/F sensor #11           | V                    | 2.712 V          |
| A/F lambda signal #11                           | A/F sensor #11           |                      | 0.992            |
| A/F sensor current #11                          | A/F sensor #11           | mA                   | –0.03 mA         |

NOTE:

For detailed operation procedure, refer to the "SUBARU SELECT MONITOR OPERATION MANUAL".

### 6. READ FREEZE FRAME DATA FOR ENGINE (OBD MODE)

1) On the «Main Menu» display screen, select the {Each System Check} and press the [YES] key.

2) On the «System Selection Menu» display screen, select the {Engine} and press the [YES] key.

3) Press the [YES] key after the information of engine type has been displayed.

4) On the «Engine Diagnosis» display screen, select the {OBD System} and press the [YES] key.

5) On the «OBD Menu» display screen, select the {Freeze Frame Data} and press the [YES] key.

• A list of the support data is shown in the following table.

| DESCRIPTION                                                | Display                 | Unit of measure        |
|------------------------------------------------------------|-------------------------|------------------------|
| DTC of freeze frame data                                   | Freeze frame data       | DTC                    |
| Air fuel ratio control system for bank 1                   | Fuel system for Bank1   | —                      |
| Engine load data                                           | Engine Load             | %                      |
| Engine coolant temperature signal                          | Coolant Temp.           | °C or °F               |
| Short term fuel trim by front oxygen (A/F) sensor (bank 1) | Short term fuel trim B1 | %                      |
| Long term fuel trim by front oxygen (A/F) sensor (bank 1)  | Long term fuel trim B1  | %                      |
| Intake manifold absolute pressure signal                   | Mani. Absolute Pressure | mmHg, kPa, inHg or psi |
| Engine speed signal                                        | Engine Speed            | rpm                    |
| Vehicle speed signal                                       | Vehicle Speed           | km/h or MPH            |
| Ignition timing #1                                         | Ignition timing adv. #1 | 0                      |
| Intake air temperature                                     | Intake Air Temp.        | °C                     |
| Amount of intake air                                       | Mass Air Flow           | g/s                    |
| Throttle valve angle                                       | Throttle Opening Angle  | %                      |

NOTE:

For detailed operation procedures, refer to the SUBARU SELECT MONITOR OPERATION MANUAL.

### 7. LED OPERATION MODE FOR ENGINE

1) On the «Main Menu» display screen, select the {Each System Check} and press the [YES] key.

2) On the «System Selection Menu» display screen, select the {Engine} and press the [YES] key.

3) Press the [YES] key after the information of engine type was displayed.

4) On the «Engine Diagnosis» screen, select the {Current Data Display/Save}, and then press the [YES] key.

5) On the «Data Display» screen, select the {Data & LED Display} and press the [YES] key.

6) Using the scroll key, move the display screen up or down until the desired data is shown.

### • A list of the support data is shown in the following table.

| Remarks                                        | Display                     | Message              | LED "ON" requirements                                             |
|------------------------------------------------|-----------------------------|----------------------|-------------------------------------------------------------------|
| AT/MT identification signal                    | AT Vehicle ID Signal        | ON or OFF            | Illuminate (AT model)                                             |
| Test mode signal                               | Test Mode Signal            | ON or OFF            | When test mode connector is connected.                            |
| Neutral position switch signal                 | Neutral Position Switch     | ON or OFF            | When neutral position signal is entered.                          |
| Idle switch signal                             | Idle Switch Signal          | ON or OFF            | When idle switch signal is entered.                               |
| Ignition switch signal                         | Ignition Switch             | ON or OFF            | When ignition switch is turned to ON.                             |
| Power steering switch signal                   | P/S Switch                  | ON or OFF            | When power steering switch is entered.                            |
| Starter switch signal                          | Starter Switch              | ON or OFF            | When starter switch is input.                                     |
| Air conditioning switch signal                 | A/C Switch                  | ON or OFF            | When air conditioning switch is input.                            |
| Rear oxygen sensor rich sig-<br>nal            | Rear O2 Rich Signal         | Lean or Rich         | When rear oxygen sensor mix-<br>ture ratio is rich.               |
| Knocking signal                                | Knocking Signal             | Provided or None     | When knocking signal is input.                                    |
| Crankshaft position sensor signal              | Crankshaft Position Signal  | Provided or None     | When crankshaft position sen-<br>sor signal is input.             |
| Camshaft position sensor sig-<br>nal           | Camshaft Position Signal    | Provided or None     | When camshaft position sen-<br>sor signal is input.               |
| Rear defogger switch signal                    | Rear Defogger Switch        | ON or OFF            | When rear defogger switch is turned to ON.                        |
| Blower fan switch signal                       | Blower Fan Switch           | ON or OFF            | When blower fan switch is turned to ON.                           |
| Small light switch signal                      | Light Switch                | ON or OFF            | When small light switch is turned to ON.                          |
| A/C middle pressure switch<br>signal           | A/C Mid Pressure Switch     | ON or OFF            | When A/C middle pressure switch is turned to ON.                  |
| Air conditioning relay signal                  | A/C Compressor Signal       | ON or OFF            | When air conditioning relay is in function.                       |
| Radiator fan relay 1 signal                    | Radiator Fan Relay #1       | ON or OFF            | When radiator fan relay 1 is in function.                         |
| Radiator fan relay 2 signal                    | Radiator Fan Relay #2       | ON or OFF            | When radiator fan relay 2 is in function.                         |
| PCV hose assembly diagnosis signal             | Blow-by leak Connector      | Connect or Unconnect | When PCV hose assembly is connected.                              |
| Pressure control solenoid valve signal         | PCV Solenoid                | ON or OFF            | When pressure control sole-<br>noid valve is ON.                  |
| Tumble generator valve signal                  | TGV Output                  | Provided or None     | When tumble generator valve signal is input.                      |
| Tumble generator valve drive signal            | TGV Drive                   | Open or Close        | When tumble generator valve is open.                              |
| Drain valve signal                             | Vent Control Solenoid       | ON or OFF            | When drain valve is ON.                                           |
| Fuel tank sensor control valve signal          | Fuel Tank Sensor Ctrl Valve | ON or OFF            | When fuel tank sensor control valve is ON.                        |
| AT retard angle demand signal                  | Retard Signal               | Provided or None     | When AT retard angle demand signal is input.                      |
| AT fuel cut signal                             | Fuel Cut                    | Provided or None     | When AT fuel cut signal is input.                                 |
| AT coordinate permission sig-<br>nal           | Torque Control Permission   | Provided or None     | When AT coordinate permis-<br>sion signal is input.               |
| Electronic throttle control motor relay signal | ETC Motor Relay             | ON or OFF            | When electronic throttle con-<br>trol motor relay is in function. |

## **Subaru Select Monitor**

| Remarks                  | Display              | Message          | LED "ON" requirements                     |
|--------------------------|----------------------|------------------|-------------------------------------------|
| Clutch switch signal     | Clutch Switch        | ON or OFF        | When clutch switch is turned to ON.       |
| Stop light switch signal | Stop Light Switch    | ON or OFF        | When stop switch is turned to ON.         |
| SET/COAST switch signal  | SET/COAST Switch     | ON or OFF        | When SET/COAST switch is<br>turned to ON. |
| RES/ACC switch signal    | RESUME/ACCEL Switch  | ON or OFF        | When RES/ACC switch is<br>turned to ON.   |
| Brake switch signal      | Brake Switch         | ON or OFF        | When brake switch is turned to ON.        |
| Main switch signal       | Main Switch          | ON or OFF        | When main switch is turned to ON.         |
| Cancel switch signal     | Cancel Switch        | ON or OFF        | When cancel switch is turned to ON.       |
| Data reception signal    | Body Int. Unit Data  | Provided or None | When data reception signal is entered.    |
| Counter update signal    | Body Int. Unit Count | Provided or None | When counter update signal is entered.    |

#### NOTE:

For detailed operation procedure, refer to the "SUBARU SELECT MONITOR OPERATION MANUAL".

#### 8. VIN REGISTRATION

1) On the «Main Menu» display screen, select the {Each System Check} and press the [YES] key.

2) On the «System Selection Menu» display screen, select the {Engine} and press the [YES] key.

3) Press the [YES] key after the information of engine type was displayed.

4) On the «Engine Diagnosis» display screen, select the {VIN registration} and press the [YES] key.5) Perform the procedure as shown in the display.

#### NOTE:

For detailed operation procedure, refer to the "SUBARU SELECT MONITOR OPERATION MANUAL".